This International Student Edition is for use outside of the U.S.

# Microsoft Outlook 365 IN PRACTICE

### **2021 EDITION**

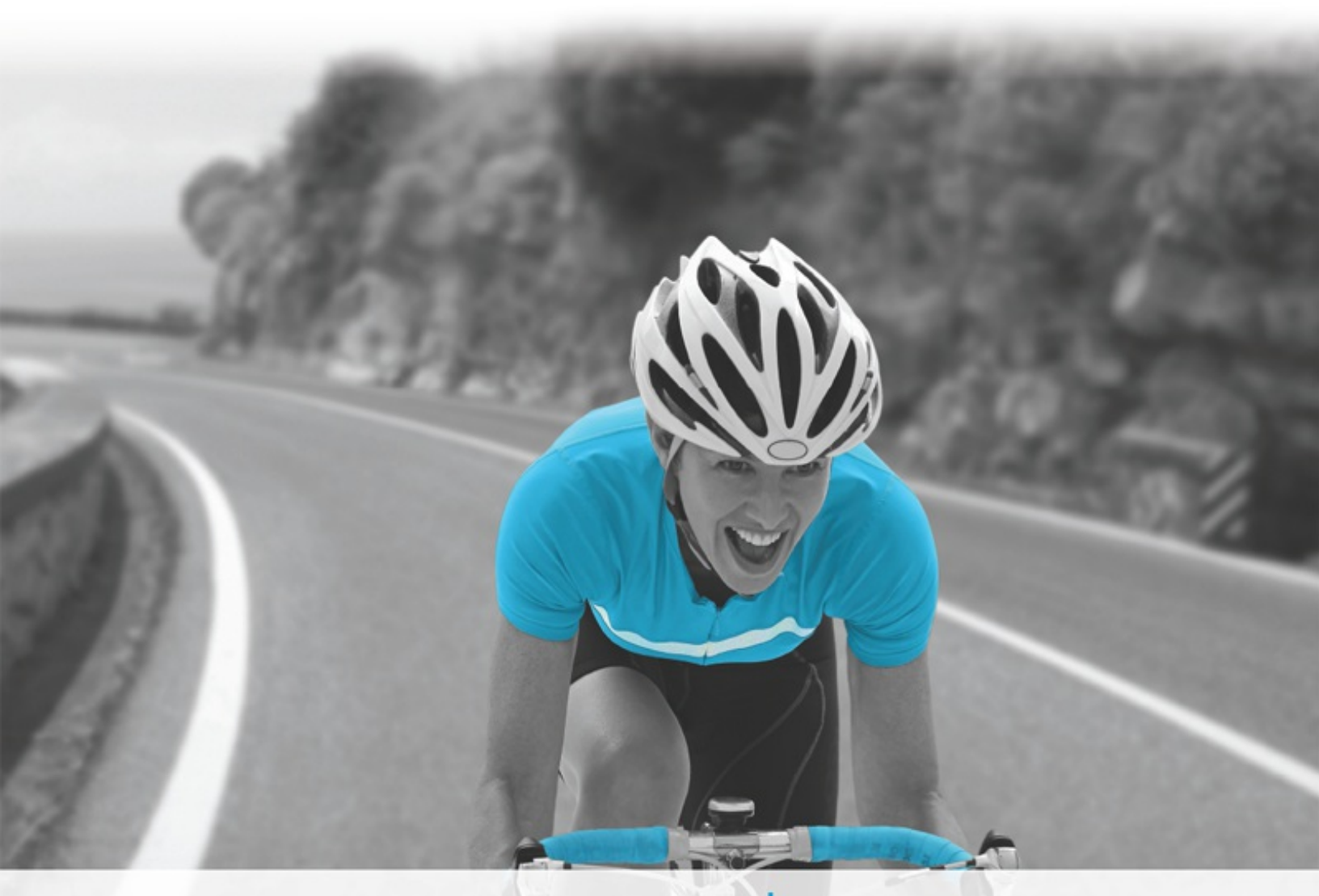

Michael-Brian Ogawa Randy Nordell

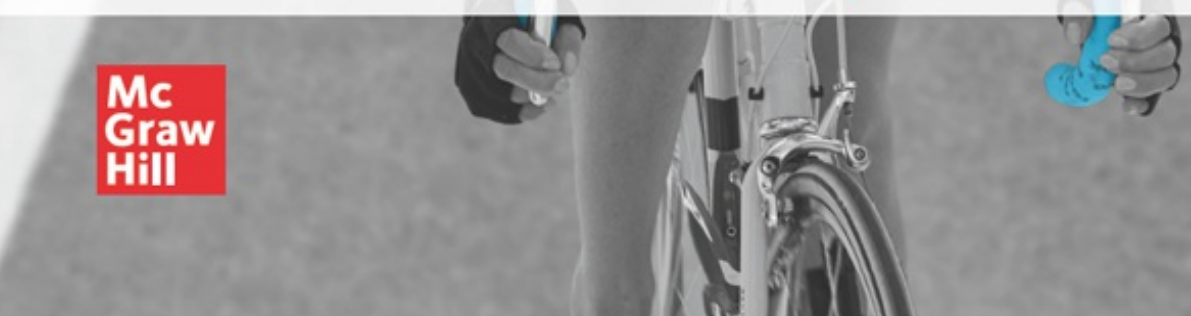

This International Student Edition is for use outside of the U.S.

# Microsoft Outlook 365 IN PRACTICE

#### **2021 EDITION**

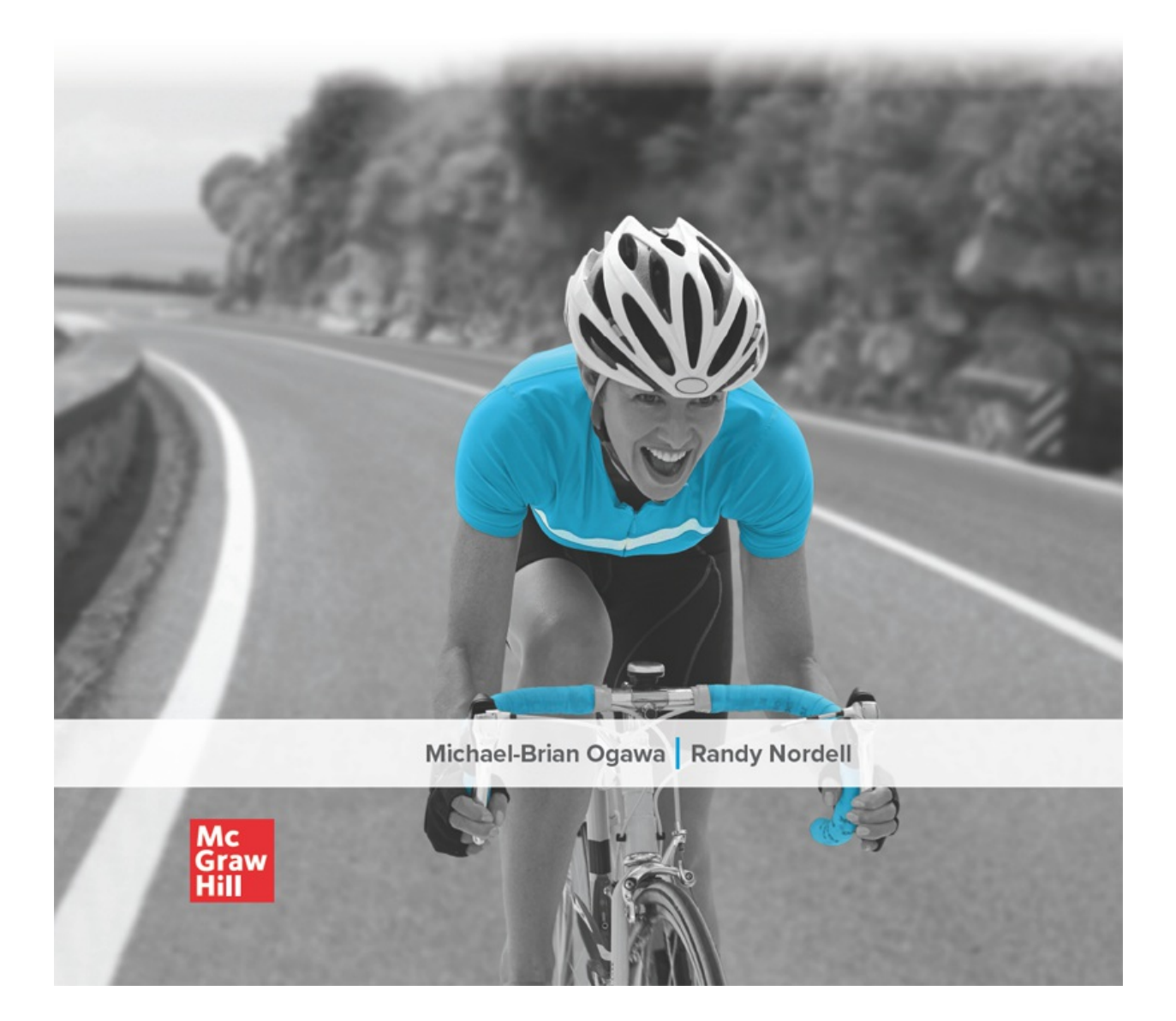

page i

# Microsoft<sup>®</sup> Outlook 365

# IN PRACTICE

# 2021

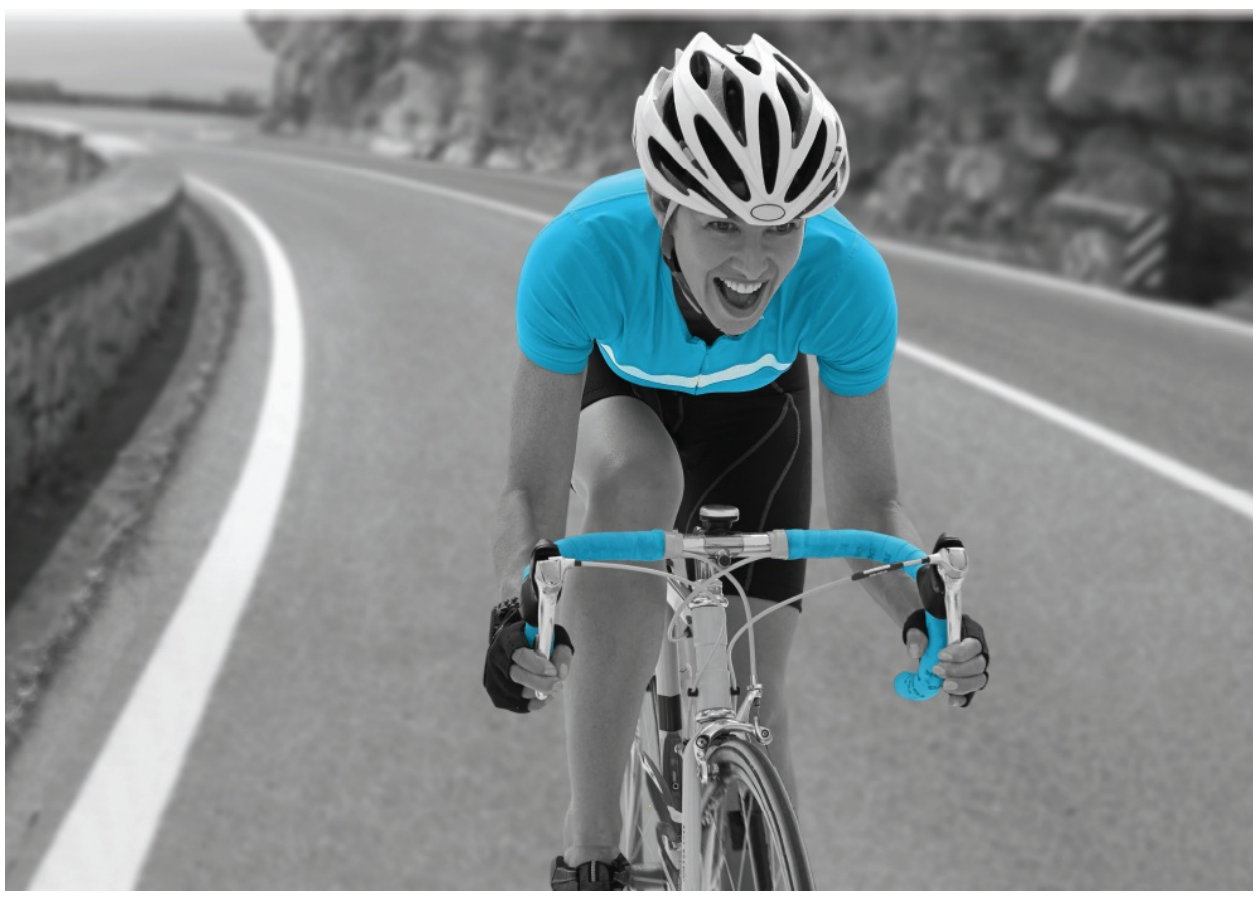

Photo Source: LWA/Larry Williams/Blend Images

page ii

page iii

# Microsoft<sup>®</sup> Outlook 365

# IN PRACTICE

# 2021

Michael-Brian Ogawa

Randy Nordell

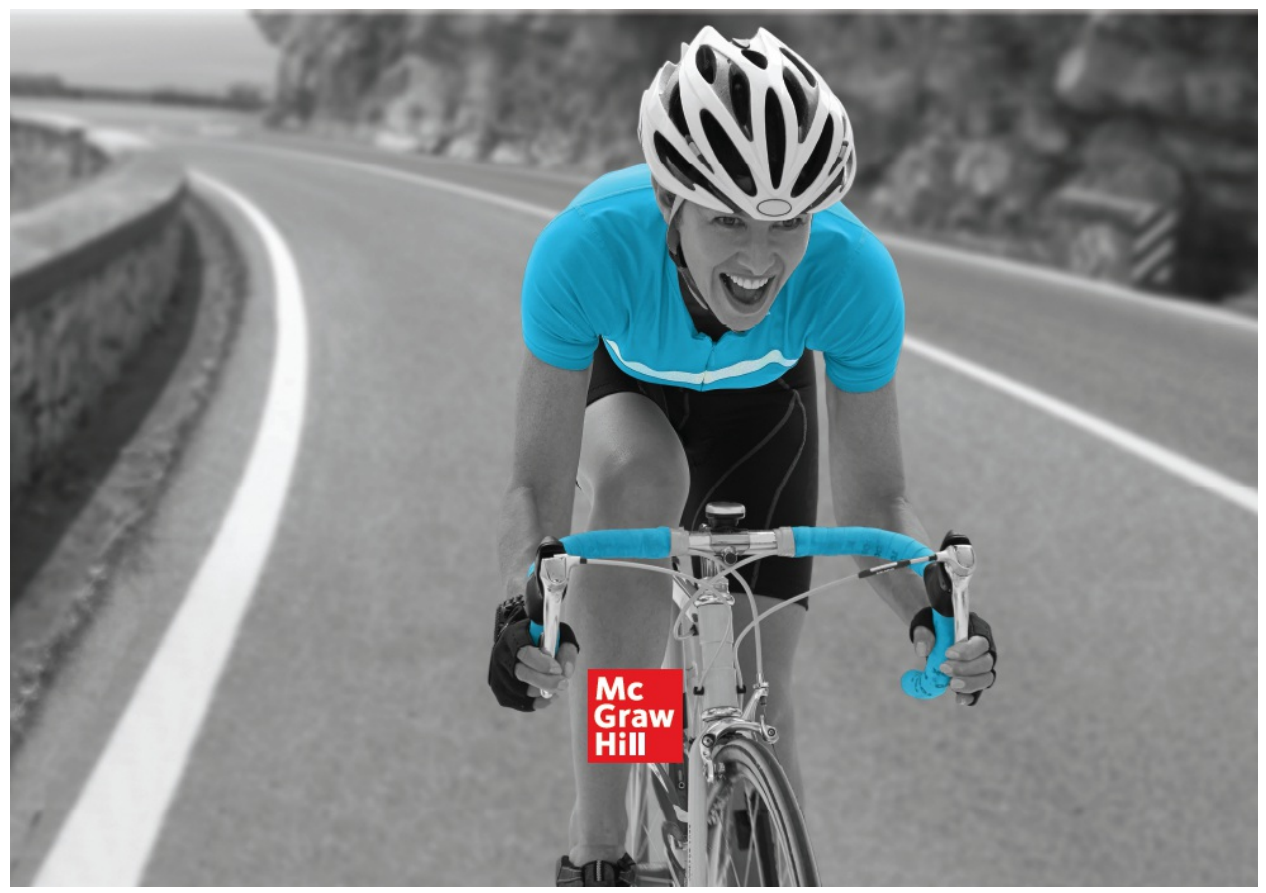

Photo Source: LWA/Larry Williams/Blend Images

page iv

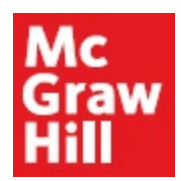

MICROSOFT OUTLOOK 365: COMPLETE

Published by McGraw Hill LLC, 1325 Avenue of the Americas, New York, NY 10019. Copyright ©2023 by McGraw Hill LLC. All rights reserved. Printed in the United States of America. No part of this publication may be reproduced or distributed in any form or by any means, or stored in a database or retrieval system, without the prior written consent of McGraw Hill LLC, including, but not limited to, in any network or other electronic storage or transmission, or broadcast for distance learning.

Some ancillaries, including electronic and print components, may not be available to customers outside the United States.

This book is printed on acid-free paper.

1 2 3 4 5 6 7 8 9 LMN 27 26 25 24 23 22

ISBN 978-1-265-17688-4 MHID 1-265-17688-4

Cover Image: LWA/Larry Williams/Blend Images

All credits appearing on page or at the end of the book are considered to be an extension of the copyright page.

The Internet addresses listed in the text were accurate at the time of publication. The inclusion of a website does not indicate an endorsement by the authors or McGraw Hill LLC, and McGraw Hill LLC does not guarantee the accuracy of the information presented at these sites.

mheducation.com/highered

### dedication

To Nicole, I owe my deepest gratitude to you for encouraging me throughout this endeavor. Your love and support made this project successful, as you were always there to keep me moving forward regardless of what you had on your plate. I can hardly wait to spend more time with you!

-M.B. Ogawa

Many thanks to our talented and dedicated author team: Kathleen, Annette, Pat, Amie, and M.B. Thank you also to the McGraw-Hill team (Wyatt, Brian, Dean, and Alan) for your continued support of this project. You all are a pleasure to work with. Kelly, thank you for your daily love, support, and encouragement. I could not have done this without you. I'm looking forward to spending more time together traveling, hiking, riding our tandem, and paddle boarding!

-Randy Nordell

# brief contents

| WINDOWS & C | OFFICE Int<br>Office 365/20                | ro Chapter: Wind<br>19, and File Mar    | dows 10,<br>n <b>agteone</b> nt |
|-------------|--------------------------------------------|-----------------------------------------|---------------------------------|
|             | Chapter 1: Ou<br>Basics                    | Itlook Overview a                       | and Email<br>O1-2               |
|             | Chapter 2: En                              | nail Special Feat                       | ur <b>@</b> 2-53                |
|             | Chapter 3: Co                              | ontacts                                 | O3-99                           |
|             | Chapter 4: Ca                              | lendar                                  | O4-140                          |
|             | Chapter 5: Ta<br>Interface                 | sks, To-Do Items                        | s, and Usei<br>05-175           |
|             | Chapter 6: Fo<br>and Search F              | lders, Rules, Qu<br>olders              | ick Steps,<br>O6-218            |
| OUTLOOK     | Chapter 7: Mu<br>Advanced Em<br>and Search | ultiple Email Acco<br>nail Options, RSS | ounts,<br>5 Feeds,<br>07-256    |
|             | Chapter 8: Ad                              | lvanced Contacts                        | s O8-294                        |
|             | Chapter 9: Ad<br>Sharing                   | vanced Calenda                          | rs and<br>O9-328                |
|             | Chapter 10: N<br>Archiving, and            | lote, Journal, Sh<br>d Security C       | ortcuts,<br>010-366             |

### APPENDICES

| APPENDIX A: Setting Up Outlook for an On-site or Or<br>Classroom Environment | iline<br>A-2 |
|------------------------------------------------------------------------------|--------------|
| APPENDIX B: Outlook Shortcuts                                                | B-1          |
| APPENDIX C: Outlook Quick Reference Guide                                    | C-1          |
| APPENDIX D: Exchange Server versus Stand-Alone<br>Usage                      | D-1          |
| APPENDIX E: Quick Tips and Troubleshooting                                   | E-1          |
| GLOSSARY                                                                     | G-1          |

INDEX I-1

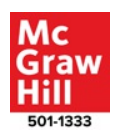

# contents

### WINDOWS & OFFICE

| INTRO CHAPTER: WINDOWS, OFFICE, AND FIL                                                                                                    | .E                                                                                                    |
|----------------------------------------------------------------------------------------------------|----------------------------------------------------------------------------------------------------|
| MANAGEMENT                                                                                                    | Intro-1                                                                                                    |
| Chapter Overview                                                                                                    | Intro-1                                                                                                    |
| Student Learning Outcomes (SLOs)                                                                                                    | Intro-1                                                                                                    |
| Case Study                                                                                                    | Intro-1                                                                                                    |
| <ul> <li>SLO Intro.1—Using Windows</li> <li>Windows 10 &amp; 11</li> <li>Microsoft 365 and Your Microsoft Account</li> <li>Windows Desktop and Taskbar</li> <li>Start Menu</li> <li>Add Apps</li> <li>Customize the Start Menu</li> <li>Customize the Taskbar</li> <li>File Explorer</li> <li>OneDrive</li> <li>OneDrive Online</li> <li>Search</li> <li>Task View and Virtual Desktops</li> <li>Settings</li> </ul> | Intro-2<br>Intro-2<br>Intro-3<br>Intro-3<br>Intro-3<br>Intro-4<br>Intro-4<br>Intro-6<br>Intro-6<br>Intro-6<br>Intro-7<br>Intro-8<br>Intro-9<br>Intro-9<br>Intro-9 |
| <b>SLO Intro.2—Using Microsoft Office</b><br>Office 365 and Office 2021<br>Office 365 Products, Versions, and Update Channels                                                                                                    | Intro-12<br>Intro-13<br>Intro-13                                                                                                    |

| Premium Office Apps, Office Online, and Office        | Mobile Apps        |
|-------------------------------------------------------|--------------------|
| Open an Office Desktop Application                    | Intro-15 Intro-14  |
| Office Start Page                                     | Intro-16           |
| Backstage View                                        | Intro-16           |
| Microsoft Search                                      | Intro-17           |
| Mouse and Pointers                                    | Intro-18           |
| Touch Mode and Touch-Screen Gestures                  | Intro-18           |
| SLO Intro.3—Creating, Saving, Closing, and Ope        | ening Office Files |
| Create a New File                                     | Intro-19 Intro-19  |
| Save a File                                           | Intro-21           |
| AutoSave                                              | Intro-22           |
| Create a New Folder When Saving a File                | Intro-22           |
| Save As a Different File Name                         | Intro-23           |
| Office File Types                                     | Intro-23           |
| Close a File                                          | Intro-24           |
| Open an Existing File                                 | Intro-24           |
| Pause & Practice: Intro-1                             | Intro-26           |
| SLO Intro.4—Working with Files                        | Intro-29           |
| File Views                                            | Intro-29           |
| Change Display Size                                   | Intro-30           |
| Manage Multiple Open Files and Windows                | Intro-30           |
| Snap Assist                                           | Intro-31           |
| <b>SLO Intro.5—Printing, Sharing, and Customizing</b> | g Files Intro-32   |
| Print a File                                          | Intro-33           |
| Export as a PDF File                                  | Intro-33           |
| Document Properties                                   | Intro-34           |
| Share a File                                          | Intro-35           |
| Program Options                                       | Intro-36           |
| SLO Intro.6—Using the Ribbon, Tabs, and Quick         | Access Toolbar     |
| The Ribbon, Tabs, and Groups                          | Intro-36 Intro-36  |
| Ribbon Display Options                                | Intro-37           |
| Buttons, Drop-Down Lists, and Galleries               | Intro-37           |
| Dialog Boxes, Task Panes, and Launchers               | Intro-38           |

| ScreenTips                                 | Intro-38 |
|--------------------------------------------|----------|
| Radio Buttons, Check Boxes, and Text Boxes | Intro-39 |
| Quick Access Toolbar                       | Intro-39 |
| Customize the Quick Access Toolbar         | Intro-39 |

#### SLO Intro.7—Using Context Menus, the Mini Toolbar, and **Keyboard Shortcuts** Intro-41

| Intro-41 |
|----------|
| Intro-41 |
| Intro-41 |
| Intro-42 |
|          |

### Pause & Practice: Intro-2

### SLO Intro.8—Organizing and Customizing Folders and Files

| Customize File Explorer              | Intro-46 Intro-46 |
|--------------------------------------|-------------------|
| Create a Folder                      | Intro-47          |
| Move and Copy Files and Folders      | Intro-48          |
| Rename Files and Folders             | Intro-48          |
| Delete Files and Folders             | Intro-49          |
| Create a Zipped (Compressed) Folder  | Intro-50          |
| Extract a Zipped (Compressed) Folder | Intro-50          |

#### Pause & Practice: Intro-3

#### **Chapter Summary** Intro-53 **Check for Understanding** Intro-55 **Using Microsoft Windows and Office** Intro-56 Guided Project Intro-1 Intro-56 **Guided Project Intro-2** Intro-59 **Independent Project Intro-3** Intro-61 **Independent Project Intro-4** Intro-63 **Challenge Project Intro-5** Intro-65 **Challenge Project Intro-6** Intro-65

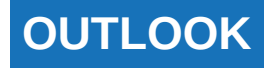

#### Intro-51

Intro-42

| CHAPTER 1: OUTLOOK OVERVIEW AND EMAIL         | BASICS       |
|-----------------------------------------------|--------------|
| Chapter Overview                              | 01-2         |
| Student Learning Outcomes (SLOs)              | 01-2         |
| Case Study                                    | 01-3         |
|                                               | page viii    |
| 1.1—Working with Outlook                      | 01-3         |
| Email                                         | 01-3         |
| Calendar                                      | 01-3         |
| Contacts                                      | 01-5         |
| T dSKS                                        | O1-5         |
| lournal                                       | 01-6         |
|                                               | 010          |
| 1.2—Navigating Outlook                        | 01-7         |
| Outlook Panes                                 | 01-8         |
| The Ribbon Tabs and Dialog Boxes              | 01-9         |
| Views                                         | 01-11        |
| Folder List                                   | 01-11        |
| Search                                        | O1-12        |
| 1.3—Understanding Outlook Environments        | 01-13        |
| Outlook as a Stand-Alone Program              | 01-13        |
| Outlook in an Exchange Environment            | 01-13        |
| 1.4—Adding an Email Account in Outlook        | 01-13        |
| Types of Email Accounts                       | 01-14        |
| Add an Email Account                          | 01-14        |
| Pause & Practice 1-1: Adding an Email Account | 01-16        |
| 1.5—Creating, Sending, and Receiving Email    | <b>O1-16</b> |
| Create New Email                              | O1-17        |
| Select Recipients                             | O1-17        |
| Cc and Bcc                                    | O1-18        |

| Subject Line and Body             | 01-10 |
|-----------------------------------|-------|
| Subject Line and Douy             | 01-19 |
| Format Text                       | 01-19 |
| Send an Email                     | O1-20 |
| Save an Email Draft               | O1-21 |
| Open an Email                     | O1-21 |
| Reply, Reply All, and Forward     | 01-22 |
| Save an Email in a Windows Folder | O1-23 |
| Print an Email                    | O1-23 |
| Recall an Email Message           | O1-24 |
| Resend an Email Message           | O1-25 |
|                                   |       |

### Pause & Practice 1-2: Use Outlook to Send, Receive, and Print Email Messages 01-26

| 1.6—Handling Attachments                | 01-27        |
|-----------------------------------------|--------------|
| Attach a File                           | O1-27        |
| Preview an Attachment                   | O1-29        |
| Open and Save Attachments               | O1-29        |
| Forward an Email as an Attachment       | 01-31        |
| Attach Other Outlook Items              | O1-31        |
| 1.7—Understanding Arrangement and Icons | 01-32        |
| Email Arrangement                       | 01-32        |
| Read/Unread Email                       | 01-33        |
| Mark as Read/Unread                     | 01-34        |
| Replied to and Forwarded                | 01-34        |
| Attachment                              | 01-34        |
| Flag                                    | O1-34        |
| Importance                              | 01-34        |
| Reminder                                | 01-35        |
| Category                                | O1-35        |
| 1.8—Cleaning Up Your Inbox              | <b>O1-35</b> |
| Delete an Email                         | O1-35        |
| Deleted Items Folder                    | O1-36        |
| Clean Up and Ignore                     | O1-36        |
| Empty Deleted Items                     | O1-36        |
|                                         |              |

| Pause & Practice 1-3: Use Attachments and Delete<br>Messages                                                                                                    | e Email<br>O1-38                                            |
|----------------------------------------------------------------------------------------------------|-------------------------------------------------------------|
| Chapter Summary                                                                                                    | <b>O1-40</b>                                                |
| Check for Understanding                                                                                                    | 01-42                                                       |
| Using Microsoft Outlook<br>Guided Projects (3)<br>Independent Projects (3)<br>Challenge Projects (3)                                                            | <b>01-43</b><br>01-43<br>01-47<br>01-51                     |
| CHAPTER 2: EMAIL SPECIAL FEATURES                                                                                                    | O2-53                                                       |
| Chapter Overview                                                                                                    | O2-53                                                       |
| Student Learning Outcomes (SLOs)                                                                                                    | O2-53                                                       |
| Case Study                                                                                                    | O2-53                                                       |
| 2.1—Understanding Email Formats<br>Plain Text<br>Hypertext Markup Language<br>Outlook Rich Text Format<br>Set Default and Change Message Format                 | <b>02-54</b><br>02-54<br>02-54<br>02-54<br>02-54            |
| 2.2—Using Intelligent Technology<br>Text Prediction<br>Suggested Replies<br>Translate<br>Read Aloud                                                             | <b>O2-55</b><br>O2-55<br>O2-56<br>O2-57<br>O2-57            |
| 2.3—Using Message Options<br>Properties Dialog Box<br>Importance<br>Sensitivity<br>Security<br>Delivery and Read Receipts<br>Delivery Options<br>Follow Up Flag | O2-58<br>O2-59<br>O2-59<br>O2-60<br>O2-60<br>O2-62<br>O2-64 |

| Flag for Recipients                                                                                                    | O2-64                                                              |
|----------------------------------------------------------------------------------------------------|--------------------------------------------------------------------|
| Permission                                                                                                    | O2-65                                                              |
| Pause & Practice 2-1: Sending and Receiving M                                                                                                    | essages                                                            |
| Using Message Options                                                                                                    | O2-66                                                              |
| 2.4—Using Categories<br>Customize a Category<br>Assign a Category<br>View by Categories<br>Set a Quick Click Category                                                                                   | <b>O2-67</b><br>O2-69<br>O2-69<br>O2-70                            |
| 2.5—Using Follow Up Flags                                                                                                    | <b>O2-70</b>                                                       |
| Apply a Follow Up Flag                                                                                                    | O2-71                                                              |
| Create a Custom Follow Up Flag                                                                                                    | O2-72                                                              |
| Set a Quick Click Follow Up Flag                                                                                                    | O2-72                                                              |
| View To-Do Items                                                                                                    | O2-72                                                              |
| Mark a Flagged Item as Complete                                                                                                    | O2-73                                                              |
| Pause & Practice 2-2: Organize Messages with<br>Categories and Apply FollowUp Flags                                                                                                    | 02-74                                                              |
| 2.6—Using Voting Buttons and Polls<br>Preset Voting Buttons<br>Custom Voting Buttons<br>Respond Using Voting Buttons<br>Track Voting Responses<br>Create Polls<br>Vote Using Polls<br>View Poll Results | <b>O2-75</b><br>O2-75<br>O2-76<br>O2-77<br>O2-77<br>O2-78<br>O2-79 |
| Pause & Practice 2-3: Using Voting Buttons                                                                                                    | <b>O2-80</b>                                                       |
| 2.7—Customizing Your Email                                                                                                    | <b>02-81</b>                                                       |
| Create a Signature                                                                                                    | 02-81                                                              |
| Set a Default Signature                                                                                                    | 02-82                                                              |

page ix

| Manually Insert a Signature    | O2-83 |
|--------------------------------|-------|
| Themes                         | O2-83 |
| Set the Default Theme and Font | O2-84 |
| Create and Use Templates       | O2-84 |
| Desktop Alerts                 | O2-85 |

### Pause & Practice 2-4: Create and Apply a Signature

| Chapter Summary                                                                                                    | 02-87 <b>02-85</b>                                              |
|----------------------------------------------------------------------------------------------------|-----------------------------------------------------------------|
| Check for Understanding                                                                                                    | O2-88                                                           |
| Using Microsoft Outlook<br>Guided Projects (3)<br>Independent Projects (3)<br>Challenge Projects (3)                                                                                                    | <b>O2-89</b><br>O2-89<br>O2-93<br>O2-97                         |
| CHAPTER 3: CONTACTS                                                                                                    | O3-99                                                           |
| Chapter Overview                                                                                                    | O3-99                                                           |
| Student Learning Outcomes (SLOs)                                                                                                    | O3-99                                                           |
| Case Study                                                                                                    | O3-99                                                           |
| <b>3.1—Understanding Contacts</b><br>Database Terminology<br>Contacts versus Global Address List                                                                                                    | <b>O3-100</b><br>O3-100<br>O3-100                               |
| <b>3.2—Creating Contacts</b><br>Create a New Contact<br>Create a New Contact from the Same Company<br>Create a Contact from a Received Email<br>Create a Contact from an Electronic Business Card<br>Add a Contact from the Global Address List<br>Duplicate Contacts | <b>O3-101</b><br>O3-102<br>O3-103<br>O3-104<br>O3-104<br>O3-105 |
| Pause & Practice 3-1: Create and Send Conta                                                                                                    | cts 03-106                                                      |
| <b>3.3—Editing a Contact Record</b><br>Change a Field Name<br>Add an Address                                                                                                    | <b>O3-107</b><br>O3-107<br>O3-108                               |

| Add Multiple Email Addresses                     | O3-108        |
|--------------------------------------------------|---------------|
| Insert a Picture                                 | O3-109        |
| Use the Map It Feature                           | O3-110        |
| Delete a Contact                                 | O3-110        |
| <b>3.4—Using and Modifying Views in Contacts</b> | <b>O3-111</b> |
| Contact Views                                    | O3-111        |
| Sort Contacts                                    | O3-111        |
| Modify a View                                    | O3-112        |

# Pause & Practice 3-2: Edit a Contact Record to Include a Picture, Mailing Address, and Secondary Email Address

| 3.5—Using Contacts and Contact Groups | 03-114 |
|---------------------------------------|--------|
| Send an Email to a Contact            | O3-114 |
| Forward a Contact as a Business Card  | O3-115 |
| Create a Contact Group                | O3-116 |
| Send an Email to a Contact Group      | O3-117 |
| Modify a Contact Group                | O3-118 |
| Update a Contact Group                | O3-120 |

#### **Pause & Practice 3-3: Create and Edit Contact Groups**

| 3.6—Using Groups                | <sub>O3-121</sub> O3-120 |
|---------------------------------|--------------------------|
| Create a Group                  | O3-121                   |
| Start a Conversation in a Group | O3-123                   |
| Replying to a Group             | 03-124                   |
| Edit a Group                    | O3-124                   |

### Pause & Practice 3-4: Create, Edit, and Send Messages to a Group 03-127 Chapter Summary 03-129

| Check for Understanding  | O3-130 |
|--------------------------|--------|
| Using Microsoft Outlook  | 03-131 |
| Guided Projects (3)      | O3-131 |
| Independent Projects (3) | O3-135 |
| Challenge Projects (3)   | O3-138 |
|                          |        |

| CHAPTER 4: CALENDAR                                                                                                    | <b>O4-140</b>                                                             |
|----------------------------------------------------------------------------------------------------|---------------------------------------------------------------------------|
| Chapter Overview                                                                                                    | O4-140                                                                    |
| Student Learning Outcomes (SLOs)                                                                                                    | <b>O4-140</b>                                                             |
| Case Study                                                                                                    | O4-140                                                                    |
| <b>4.1—Understanding Calendar Items</b><br>Appointments<br>Events<br>Meeting Requests                                                                                                    | <b>04-141</b><br>04-142<br>04-142                                         |
| <b>4.2—Navigating the Calendar Views</b><br>Day View<br>Week View<br>Month View<br>Schedule View<br>Other Views                                                                                                    | <b>O4-142</b><br>O4-143<br>O4-143<br>O4-144<br>O4-144<br>O4-145           |
| <ul> <li>4.3—Creating and Editing Calendar Items</li> <li>Create an Appointment</li> <li>Create an Event</li> <li>Reminders</li> <li>Move and Copy Calendar Items</li> <li>Recurring Appointments and Events</li> <li>Delete a Calendar Item</li> <li>Create a Calendar Item from an Email</li> </ul> | <b>O4-145</b><br>O4-146<br>O4-147<br>O4-148<br>O4-148<br>O4-149<br>O4-149 |
| Pause & Practice 4-1: Create Annointments and F                                                                                                    | Events                                                                    |

### Pause & Practice 4-1: Create Appointments and Events

| 4.4—Creating and Using Meeting Requests  | 04-151 <b>04-150</b> |
|------------------------------------------|----------------------|
| Create and Send a Meeting Request        | O4-152               |
| Respond to a Meeting Request             | O4-153               |
| Propose a New Time for a Meeting Request | O4-154               |
| Track Meeting Request Respondents        | O4-155               |
| Change and Update a Meeting Request      | O4-156               |
| Cancel a Scheduled Meeting               | 04-157               |

### Pause & Practice 4-2: Updating Meeting Requests and

| Proposing New Times                                                                                                    | 04-157                                                          |
|----------------------------------------------------------------------------------------------------|-----------------------------------------------------------------|
| <b>4.5—Working with Group Calendars</b><br>Accessing the Group Calendar<br>Add Group Meetings to Your Calendar                  | <b>O4-159</b><br>O4-159<br>O4-160                               |
| Pause & Practice 4-3: Creating and Updating Mee                                                                                 | ting                                                            |
| Requests on Group Calendars                                                                                                    | 04-161                                                          |
| Chapter Summary                                                                                                    | O4-163                                                          |
| Check for Understanding                                                                                                    | <b>O4-164</b>                                                   |
| Using Microsoft Outlook<br>Guided Projects (3)<br>Independent Projects (3)<br>Challenge Projects (3)                            | <b>O4-165</b><br>O4-165<br>O4-169<br>O4-173                     |
|                                                                                                    | page x                                                          |
| CHAPTER 5: TASKS, TO-DO ITEMS, AND USER                                                                                         |                                                                 |
| INTERFACE                                                                                                    | 05-175                                                          |
| Chapter Overview                                                                                                    | 05-175                                                          |
| Student Learning Outcomes (SLOs)                                                                                                | 05-175                                                          |
| Case Study                                                                                                    | 05-175                                                          |
| 5.1—Understanding Tasks and To-Do Items<br>Tasks<br>Task List<br>Flagged Items<br>To-Do List<br>To-Do Bar                       | <b>05-176</b><br>05-176<br>05-176<br>05-176<br>05-176<br>05-177 |
| 5.2—Creating and Using Tasks<br>Create a New Task<br>Edit a Task<br>Attach a File or an Outlook Item<br>Mark a Task as Complete | <b>05-177</b><br>05-177<br>05-178<br>05-180<br>05-181           |

| Recurring Task                                                                                                    | O5-182                                                                    |
|----------------------------------------------------------------------------------------------------|---------------------------------------------------------------------------|
| Create a Task from an Email                                                                                                    | O5-183                                                                    |
| Create a Task from a Calendar Item                                                                                                    | O5-184                                                                    |
| Pause & Practice 5-1: Create Tasks                                                                                                    | 05-184                                                                    |
| 5.3—Viewing Tasks and To-Do Items                                                                                                    | <b>05-186</b>                                                             |
| Task Views                                                                                                    | 05-186                                                                    |
| Reading Pane                                                                                                    | 05-187                                                                    |
| Tasks in Calendar Views                                                                                                    | 05-187                                                                    |
| Customize the To-Do Bar                                                                                                    | 05-187                                                                    |
| <ul> <li>5.4—Managing Tasks</li> <li>Assign a Task</li> <li>Accept a Task Request</li> <li>Task Icons</li> <li>Update a Task and Send a Status Report</li> <li>Complete a Task</li> <li>Task Options</li> </ul> | <b>O5-188</b><br>O5-189<br>O5-189<br>O5-190<br>O5-191<br>O5-191<br>O5-192 |

# Pause & Practice 5-2: Assign, Accept, Update, andComplete Tasks05-193

| 5.5—Customize the User Interface in Outlook | 05-194 |
|---------------------------------------------|--------|
| Outlook Today                               | 05-195 |
| Navigation Bar Options                      | 05-195 |
| Favorites Folders                           | 05-196 |
| Customize the Quick Access Toolbar          | 05-196 |
| Optimize Space for Touch Displays           | 05-197 |
| Sort and Arrange Items                      | 05-198 |
| Customize the Reminders Window              | 05-199 |
| Add Columns and Use the Field Chooser       | 05-200 |
| Show in Groups                              | 05-201 |
| Customize Views                             | 05-201 |
| Create a Custom View                        | 05-202 |
| Dark Mode                                   | 05-203 |
|                                             |        |

Pause & Practice 5-3: Customize Outlook 05-204

| Chapter Summary                                                                                                    | O5-205                                                          |
|----------------------------------------------------------------------------------------------------|-----------------------------------------------------------------|
| Check for Understanding                                                                                                    | O5-206                                                          |
| Using Microsoft Outlook<br>Guided Projects (3)<br>Independent Projects (3)<br>Challenge Projects (3)                                                       | <b>05-207</b><br>05-207<br>05-212<br>05-216                     |
| CHAPTER 6: FOLDERS, RULES, QUICK STEPS,                                                                                                    | AND                                                             |
| SEARCH FULDERS                                                                                                    | 00-210                                                          |
| Chapter Overview                                                                                                    | 06-218                                                          |
| Student Learning Outcomes (SLOs)                                                                                                    | 06-218                                                          |
| Case Study                                                                                                    | 06-218                                                          |
| 6.1—Using Folders<br>Create a Folder<br>Move a Folder<br>Delete a Folder<br>Use the Folders List                                                           | <b>O6-219</b><br>O6-219<br>O6-220<br>O6-221<br>O6-221           |
| Pause & Practice 6-1: Create and Use Folders                                                                                                    | <b>O6-222</b>                                                   |
| 6.2—Creating and Using Rules<br>Create a Rule<br>Create an Advanced Rule<br>Modify a Rule<br>Delete or Turn On/Off a Rule<br>Run a Rule<br>Rearrange Rules | <b>O6-223</b><br>O6-225<br>O6-228<br>O6-229<br>O6-230<br>O6-230 |
| Pause & Practice 6-2: Create and Run Rules                                                                                                    | <b>O6-231</b>                                                   |
| 6.3—Customize and Use Quick Steps<br>Modify an Existing Quick Step<br>Create a New Quick Step<br>Manage Quick Steps                                        | <b>O6-233</b><br>O6-233<br>O6-234<br>O6-235                     |

### Pause & Practice 6-3: Create and use Quick Steps O6-235

| 6.4—Using Search Folders   | O6-238 |
|----------------------------|--------|
| Create a New Search Folder | O6-238 |
| Customize a Search Folder  | O6-239 |
| Delete a Search Folder     | O6-240 |

| Pause & Practice 6-4:Utilize Search Folders to Find |        |
|-----------------------------------------------------|--------|
| Information Quickly                                 | 06-241 |
| Chapter Summary                                     | O6-243 |
| Check for Understanding                             | O6-243 |
| Using Microsoft Outlook                             | O6-244 |
| Guided Projects (3)                                 | O6-244 |
| Independent Projects (3)                            | O6-250 |
| Challenge Projects (3)                              | O6-254 |

| CHAPTER 7: MULTIPLE EMAIL ACCOUNTS, ADVA<br>EMAIL OPTIONS, RSS FEEDS, AND SEARCH                                                                                                    | NCED<br>07-256                                        |
|----------------------------------------------------------------------------------------------------|-------------------------------------------------------|
| Chapter Overview                                                                                                    | 07-256                                                |
| Student Learning Outcomes (SLOs)                                                                                                    | 07-256                                                |
| Case Study                                                                                                    | 07-256                                                |
| 7.1—Connect and Use Multiple Email Accounts in Outlook<br>Auto Account Setup<br>Troubleshoot Email Problems                                                                                         | <b>07-257</b><br>07-257<br>07-259                     |
| 7.2—Managing Multiple Email Accounts<br>Set the Default Account<br>Send Email through a Different Account<br>Change the Email Delivery Folder<br>Create Folders and Use Rules<br>Outlook on the web | <b>07-261</b><br>07-261<br>07-262<br>07-263<br>07-263 |

page xi

| Pause & Practice 7-1: Add a Secondary Email Ad                                                                                                    | dress to                                                                                                    |
|----------------------------------------------------------------------------------------------------|----------------------------------------------------------------------------------------------------|
| Outlook and Set the Default Account                                                                                                    | 07-264                                                                                                    |
| <ul> <li>7.3—Customizing Email Options</li> <li>Email Options</li> <li>Compose Messages</li> <li>Outlook Panes</li> <li>Message Arrival</li> <li>Conversation Clean Up</li> <li>Replies and Forwards</li> <li>Save Messages</li> <li>Send Messages</li> <li>Send Messages</li> <li>MailTips (Available on Exchange Servers)</li> <li>Tracking Options</li> <li>Message Format and Other</li> <li>Automatic Replies (Out of Office)</li> <li>Junk Email Options</li> <li>» Safe and Blocked Senders and Recipients</li> <li>» Retrieving Email That Is Marked as Junk</li> </ul> | <b>O7-265</b><br>O7-266<br>O7-267<br>O7-267<br>O7-267<br>O7-268<br>O7-268<br>O7-269<br>O7-269<br>O7-269<br>O7-270<br>O7-270<br>O7-270<br>O7-271<br>O7-271<br>O7-272<br>O7-273 |
| 7.4—Using RSS Feeds                                                                                                    | <b>07-274</b>                                                                                                    |
| Subscribe to an RSS Feed                                                                                                    | 07-274                                                                                                    |
| Manage RSS Feeds                                                                                                    | 07-276                                                                                                    |
| Forward an RSS Feed                                                                                                    | 07-276                                                                                                    |
| Unsubscribe from an RSS Feed                                                                                                    | 07-277                                                                                                    |
| Pause & Practice 7-2: Subscribe to and Manage I                                                                                                    | RSS                                                                                                    |
| Feeds                                                                                                    | 07-278                                                                                                    |
| 7.5—Searching for Outlook Items                                                                                                    | <b>07-279</b>                                                                                                    |
| Search                                                                                                    | 07-279                                                                                                    |
| Search Options                                                                                                    | 07-280                                                                                                    |
| Advanced Find                                                                                                    | 07-281                                                                                                    |
| Pause & Practice 7-3: Search for Messages                                                                                                    | 07-281                                                                                                    |

| Chapter Summary         | 07-283 |
|-------------------------|--------|
| Check for Understanding | 07-284 |

| Using Microsoft Outlook          | 07-285         |
|----------------------------------|----------------|
| Guided Projects (3)              | 07-285         |
| Independent Projects (3)         | 07-289         |
| Challenge Projects (3)           | 07-292         |
| CHAPTER 8: ADVANCED CONTACTS     | <b>O8-294</b>  |
| Chapter Overview                 | 08-294         |
| Student Learning Outcomes (SLOs) | 08-294         |
| Case Study                       | 08-294         |
| 8.1—Managing Contacts            | <b>O</b> 8-295 |
| Change the Default Address Book  | O8-295         |
| Create a Contacts Folder         | O8-296         |
| Categorize Contacts              | O8-297         |
| Update Contacts                  | O8-298         |
| Customize Contact Options        | O8-299         |

# Pause & Practice 8-1: Work with Partners to Create aContact Folder08-300

| 8.2—Using Business Cards                  | <b>O8-301</b> |
|-------------------------------------------|---------------|
| Send an Electronic Business Card          | O8-301        |
| Include Your Business Card in a Signature | O8-303        |
| Customize Your Business Card              | O8-304        |

# Pause & Practice 8-2: Modify Your Business Card toImprove Its Appearance08-305

| 8.3—Importing and Exporting Contact Information | <b>O8-306</b>  |
|-------------------------------------------------|----------------|
| Import Contacts                                 | O8-307         |
| Export Contacts                                 | O8-308         |
| Export an Outlook Data File                     | O8-310         |
| Import an Outlook Data File                     | O8-311         |
| Pause & Practice 8-3: Export Your Contacts      | <b>O</b> 8-311 |
| 8.4—Using Contacts with Other Office Programs   | <b>O8-312</b>  |

| Use Contacts to Create Mailing Labels in Word                                                                                                    | 08-313                                                                |
|----------------------------------------------------------------------------------------------------|-----------------------------------------------------------------------|
| Pause & Practice 8-4: Create Mailing Labels                                                                                                    | <b>O</b> 8-315                                                        |
| Chapter Summary                                                                                                    | 08-317                                                                |
| Check for Understanding                                                                                                    | 08-317                                                                |
| Using Microsoft Outlook<br>Guided Projects (3)<br>Independent Projects (3)<br>Challenge Projects (3)                                                                                                    | <b>08-318</b><br>08-318<br>08-323<br>08-327                           |
| CHAPTER 9: ADVANCED CALENDARS AND S                                                                                                    | HARING                                                                |
| Chapter Overview 09                                                                                                    | -328 <sup>09-328</sup>                                                |
| Student Learning Outcomes (SLOs)                                                                                                    | O9-328                                                                |
| Case Study                                                                                                    | O9-328                                                                |
| <b>9.1—Using Multiple Calendars</b><br>Create a New Calendar<br>View Multiple Calendars                                                                                                    | <b>O9-329</b><br>O9-329<br>O9-330                                     |
| 9.2—Customizing the Calendar Using Calendar Optio<br>Work Time Options<br>Calendar Options<br>Display Options<br>Time Zones<br>Scheduling Assistant<br>Automatic Accept or Decline<br>Weather                                                 | ns 09-331<br>09-331<br>09-332<br>09-333<br>09-333<br>09-333<br>09-333 |
| <b>9.3—Printing and Sharing an Outlook Calendar</b><br>Print an Outlook Calendar<br>Forward an Appointment<br>Share a Calendar<br>Send a Calendar via Email<br>Share a Microsoft Account Calendar<br>View a Shared Microsoft Account Calendar | <b>O9-334</b><br>O9-335<br>O9-335<br>O9-337<br>O9-338<br>O9-339       |

| Pause & Practice 9-1: Create a Calendar and For<br>Appointments                                                                                                    | ward                                                                      |
|----------------------------------------------------------------------------------------------------|---------------------------------------------------------------------------|
| 9.4—Using Advanced Calendar Features<br>Categorize Calendar Items<br>Attach Items to a Calendar Item<br>Private Calendar Items<br>Recurring Meetings<br>Scheduling Assistant<br>AutoPick a Meeting Time | <b>09-341</b><br>09-341<br>09-342<br>09-343<br>09-344<br>09-345<br>09-345 |
| Pause & Practice 9-2: Categorize Appointments a Attach Items                                                                                                    | and<br>09-347                                                             |
| <b>9.5—Sharing Your Outlook with Others</b><br>Delegates and Permissions<br>Assign a Delegate<br>Open Another Outlook User's Folders                                                                    | <b>O9-348</b><br>O9-348<br>O9-349<br>O9-350                               |
|                                                                                                    | page xii                                                                  |
| Create Outlook Items as a Delegate<br>Remove a Delegate                                                                                                    | O9-351<br>O9-351                                                          |
| Pause & Practice 9-3: Adding Delegates, Restrict<br>Permissions, and Removing Delegates                                                                                                    | ting<br>09-351                                                            |
| Chapter Summary                                                                                                    | O9-353                                                                    |
| Check for Understanding                                                                                                    | <b>O9-354</b>                                                             |
| Using Microsoft Outlook<br>Guided Projects (3)<br>Independent Projects (3)<br>Challenge Projects (3)                                                                                                    | <b>O9-355</b><br>O9-355<br>O9-360<br>O9-364                               |
| CHAPTER 10: NOTE, JOURNAL, SHORTCUTS,<br>ARCHIVING, AND SECURITY                                                                                                    | O10-366                                                                   |

| Chapter Overview                                                                                                    | O10-366                                                                                     |
|----------------------------------------------------------------------------------------------------|---------------------------------------------------------------------------------------------|
| Student Learning Outcomes (SLOs)                                                                                                    | O10-366                                                                                     |
| Case Study                                                                                                    | O10-366                                                                                     |
| 10.1—Using Notes                                                                                                    | <b>O10-367</b>                                                                              |
| Create a Note                                                                                                    | O10-367                                                                                     |
| Edit a Note                                                                                                    | O10-368                                                                                     |
| Categorize Notes                                                                                                    | O10-368                                                                                     |
| Note Views                                                                                                    | O10-368                                                                                     |
| Forward a Note                                                                                                    | O10-369                                                                                     |
| <b>10.2—Using the Journal</b>                                                                                                    | <b>O10-369</b>                                                                              |
| Record a Journal Entry                                                                                                    | O10-370                                                                                     |
| Journal Views                                                                                                    | O10-371                                                                                     |
| <b>10.3—Using Shortcuts</b>                                                                                                    | <b>O10-372</b>                                                                              |
| Create a New Shortcut                                                                                                    | O10-372                                                                                     |
| Create a New Shortcut Group                                                                                                    | O10-373                                                                                     |
| Edit a Shortcut or Shortcut Group                                                                                                    | O10-373                                                                                     |
| Pause & Practice 10-1: Create and Use Notes,                                                                                                    | Journal                                                                                     |
| Entries, and Shortcuts                                                                                                    | O10-374                                                                                     |
| <b>10.4—Storing Outlook Items in Archive Folders</b>                                                                                                    | <b>O10-375</b>                                                                              |
| AutoArchive Settings                                                                                                    | O10-376                                                                                     |
| Custom AutoArchive Settings                                                                                                    | O10-377                                                                                     |
| Running AutoArchive and Archive                                                                                                    | O10-378                                                                                     |
| <ul> <li>10.5—Customizing Security Settings</li> <li>Outlook Trust Center</li> <li>» Trusted Publishers</li> <li>» Privacy Options</li> <li>» Form-based Sign-in</li> <li>» Email Security</li> <li>» Attachment Handling</li> <li>» Automatic Download</li> </ul> | <b>O10-379</b><br>O10-379<br>O10-379<br>O10-380<br>O10-380<br>O10-380<br>O10-381<br>O10-382 |

010-383

010-383

- » Macro Settings
- » Programmatic Access

| Add-Ins            | O10-383 |
|--------------------|---------|
| Digital Signatures | O10-384 |

### Pause & Practice 10-2: Set up and use a Digital ID

| 10.6—Optimizing your Work Schedule with Viva       | <b>O10-386</b> |
|----------------------------------------------------|----------------|
| Insights                                           | O10-388        |
| Viva Insights in Outlook                           | O10-388        |
| 10.7—I Inderstanding the Difference between Outloo | k on the Web   |

| 10.7—Onderstanding the Difference between Outlook of |                |
|------------------------------------------------------|----------------|
| and Outlook 365 Online                               | <b>O10-389</b> |
| Outlook on the Web                                   | O10-389        |
| Outlook 365 Online                                   | O10-391        |

### Pause & Practice 10-3: Setting lunch hours and delaying delivery of messages 010-392

| O10-393 |
|---------|
| O10-394 |
| O10-395 |
| 010-395 |
| 010-399 |
| O10-403 |
|         |

### APPENDICES

| Appendix A: Setting Up Outlook for an On-site or Online |     |
|---------------------------------------------------------|-----|
| Classroom Environment                                   | A-2 |
| Appendix B: Outlook Shortcuts                           | B-1 |
| Appendix C: Outlook Quick Reference Guide               | C-1 |
| Appendix D: Exchange Server versus Stand-Alone Usage    | D-1 |
| Appendix E: Quick Tips and Troubleshooting              | E-1 |

### GLOSSARY